1) Se mostrará el menú global, Archivo, Compilar y Ayuda

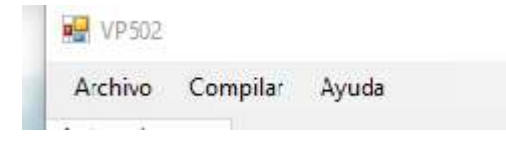

2) Archivo: La pestaña archivo principalmente para nuestra área de trabajo, en ella se desplegará un menú que contendrá las opciones Nueva Pestaña, Cargar Archivo, Guardar Archivo y Salir.

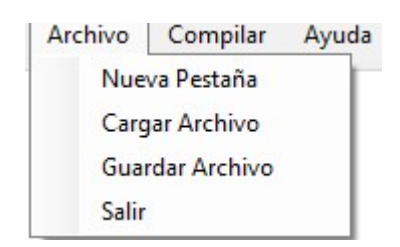

**2.1) Nueva Pestaña:** Mostrara una nueva pestaña en el lado izquierdo como área de trabajo, se pueden agregar tantas como desee, en el área de la derecha se mostrar un espacio donde se mostrará la valla generada.

| VP502                  |   |  | 170 | ЧU. | × |
|------------------------|---|--|-----|-----|---|
| lechivo Compilar Ayuda |   |  |     |     |   |
| dafa 1                 |   |  |     |     |   |
|                        |   |  |     |     |   |
|                        | - |  |     |     |   |
| ĺ                      |   |  |     |     |   |
|                        |   |  |     |     |   |
|                        |   |  |     |     |   |
|                        |   |  |     |     |   |
|                        |   |  |     |     |   |
|                        |   |  |     |     |   |
|                        |   |  |     |     |   |
|                        |   |  |     |     |   |
|                        |   |  |     |     |   |
|                        |   |  |     |     |   |
|                        |   |  |     |     |   |
|                        |   |  |     |     |   |
|                        |   |  |     |     |   |
| do: Texto un Analizar  |   |  |     |     |   |
|                        |   |  |     |     |   |

**2.2) Cargar Archivo:** Con esta opción podrá cargar archivos existentes que haya realizado anteriormente tomando en cuenta que deben tener el formato ".vp502" para que el programa pueda leerlo.

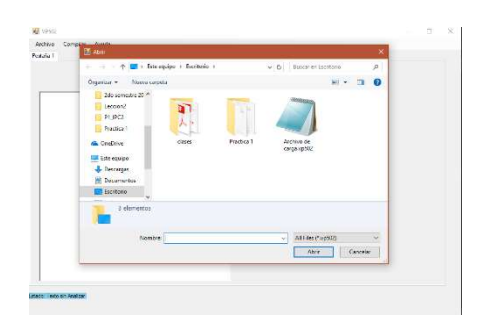

Cabe mencionar que para cargar un archivo debe generar con anterioridad una nueva pestaña de lo contrario mostrara el siguiente mensaje:

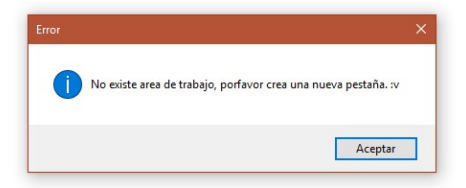

**2.3) Guardar Archivo:** Esta opción le servirá para guardar los avances realizados hasta cualquier momento, el archivo se guardara en formato ".vp502".

| Guardar como                                                                                                    | ×                            |
|----------------------------------------------------------------------------------------------------|------------------------------|
| 🕞 🚽 - 🛧 🧮 ) Este equipa ( Escritorio )                                                                                                    | ✓ (b) Buscar es Exenterio ,0 |
| Organizar • Nueva carpeta                                                                                                    | · · 0                        |
| Constitue Construction Construction Constru | aa 1 Anhoele<br>engesyste    |
| 💕 Red 🛛 👻                                                                                                    |                              |
| Normbox<br>Topo: All Files (*.vp202)                                                                                                    |                              |
| a Oculturamenta                                                                                                    | Guandar Cancelar             |

2.4) Salir: Esta opción le permitirá finalizar el Programa.

| Archive | Compilar       | Ayuda |
|---------|----------------|-------|
| N       | ueva Pestaña   |       |
| Ci      | argar Archivo  |       |
| G       | uardar Archivo |       |
| Sa      | lir            |       |

 Compilar: En este menú se le mostraran las opciones Analizar Lexicalmente, Generar Valla Publicitaria y Archivos de Salida.

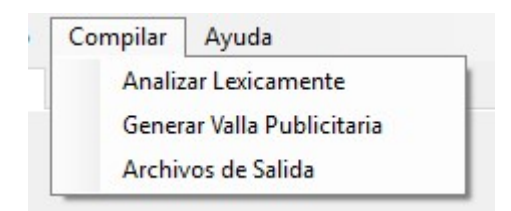

**3.1) Analizar Lexicamente:** Esta opción le permitirá analizar de manera léxica el archivo escrito, de tal manera que examinara si existen errores o no, finalizando con un mensaje:

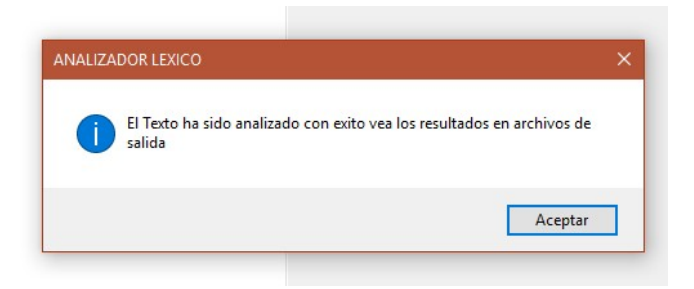

**3.2) Generar valla Publicitaria:** Esta opción le permitirá generar la valla publicitaria realizada, cabe mencionar que antes de seleccionar esta opción debe realizar un análisis léxico del texto, concluyendo en un mensaje de fracaso si el texto tiene error.

| no de i | aya                                                                                                    |                                                            |   |  |
|---------|----------------------------------------------------------------------------------------------------|------------------------------------------------------------|---|--|
|         |                                                                                                    |                                                            |   |  |
|         |                                                                                                    |                                                            |   |  |
|         |                                                                                                    |                                                            |   |  |
| cultary |                                                                                                    |                                                            |   |  |
|         | «empresa» municipalidad de mixoo «/empres                                                                                                    | <u>^</u>                                                   |   |  |
|         | dondo>                                                                                                    |                                                            |   |  |
|         | damanio>                                                                                                    | ar i                                                       |   |  |
|         | contracts 400 contract                                                                                                    | 18>                                                        |   |  |
|         | otamanio>                                                                                                    |                                                            |   |  |
|         | <color> negro </color>                                                                                                    |                                                            |   |  |
|         |                                                                                                    |                                                            |   |  |
|         | (poel) (monimizer to 50 c/hosizierno)                                                                                                    |                                                            |   |  |
|         | speakderno 50 c/peakderno                                                                                                    |                                                            | × |  |
|         | <color> azul </color>                                                                                                    |                                                            |   |  |
|         |                                                                                                    |                                                            |   |  |
|         | minto                                                                                                    | No re cudo penerar la valla. Existe Error en el archivo.   |   |  |
|         |                                                                                                    | The se page general is raily, coste cher en er er er er er |   |  |
|         | <pre>cposicionx&gt; 100 \$</pre>                                                                                                    | Verifique el error en archivos de salida                   |   |  |
|         | <pre>qpesicionx&gt; 100 \$ qpesiciony&gt; 50 </pre>                                                                                                    | Verifique el error en archivos de salida                   |   |  |
|         | qosiciono 100 qosiciony> 50<br>color> amatile                                                                                                    | Verifique el error en archivos de salida                   |   |  |
|         | <pre>qosiciono 100 <td>Verifique el error en archivos de salida</td><td></td><td></td></pre>                                                                                                    | Verifique el error en archivos de salida                   |   |  |
|         | cposiciono: 100 cposiciony: 50 color: amarilio c/pixel>                                                                                                    | Verifique el error en archivos de salida Aceptar           | 1 |  |
|         | <pre>questionerx 100 </pre> presidences 2<br>questionery 50<br><pre>colors amatile </pre><br>                                                                                                    | Venfique el error en archivos de salida                    | 1 |  |
|         | cpeasionno 10 c/paicionno\$<br>cpeasionno 50 c/paicionno<br>coloro amattio c/coloro<br>cpeasionno 50 c/paicionno                                                                                                    | Verifique el error en archivos de salda                    | 1 |  |
|         | censidenco 100 c/paricinenci\$<br>ceosiony 50 c/paricinenci\$<br>ceolors amarille c/colors<br>cpixels<br>cpixels<br>cposicienno 50 c/pasicienco<br>cpasicienno 100 c/pasicienco<br>considenno 100 c/pasicienco<br>considenno 100 c/pasicienco                                                                                                    | Verifique el error en archivos de salida                   | 1 |  |
|         | spesiacino 100 /pasiciono/s<br>color-amatte //color-<br>cpasicionality / color-<br>spesiciono 50 /posiciono-<br>gesiciono 50 /posiciono-<br>gesiciono 50 /posiciono-<br>color-vente //color-<br>/color-                                                                                                    | Verfique et error en archives de salida                    | 1 |  |
|         | specialence 100 -/pasicience-5<br>specialency 50 -/pasiciency<br>scelon-amattle -/color-<br>cpixel><br>specialence 50 -/pasicience<br>specialence 50 -/pasicience 50 -/pasicience<br>specialence 50 -/pasicience 50 -/pasicience<br>specialence 50 -/pasicience 50 -/pasicience<br>specialence 50 -/pasicience 50 -/pasicience 50                                                                                                    | Verfique el errer en archivec de salda                     | 1 |  |
|         | centions 100 (reparitions)s<br>coolinary 50 (reparitions)s<br>coolina amatte (roter)<br>centions amatte (roter)<br>centions 50 (roter)<br>centions) 100 (roter)<br>coolinary<br>color vente (roter)<br>(parte) 10                                                                                                    | Verfique el errer en archives de salda                     | 1 |  |
|         | censions 10 (-posicients)<br>cooling 50 (-posicients)<br>color: analte (-color:<br>cooling analte (-color:<br>cooling 10 (-posicient)<br>cooling 10 (-posicient)<br>cooling (-color:<br>cooling 10 (-cooling)<br>cooling (-cooling)<br>cooling (-cooling) | Verifique el entre en activice de salida                   | 1 |  |

O en un mesaje de éxito y generacion de la valla publicitaria realizada.

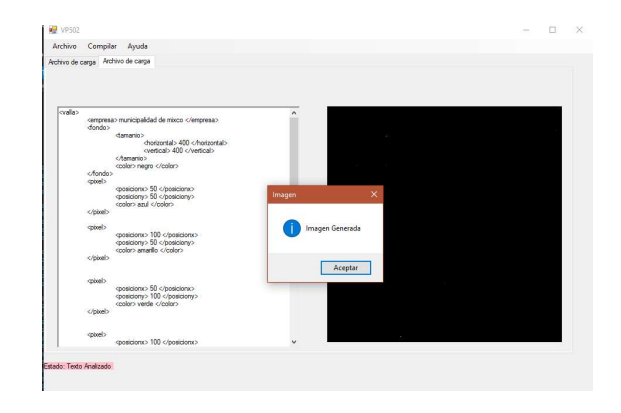

**3.4)** Archivos de salida: Esta opción le permitirá al usuario obtener un listado de tokens encontrados y tanto asi como un reporte de errores que tiene el scrip realizado, mostrando dos archivos ".html" en el escritorio.

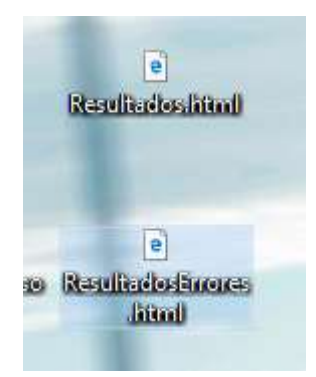

Reporte de Tokens encontrados:

| Lexena        | Token                        | Fils | Celumn |
|---------------|------------------------------|------|--------|
| <             | Simbolo de Apertura          | 1    | 1      |
| valla         | Palabra Reservada VALLA      | li i | 3      |
|               | Simbolo de Cierre            | h    | 6      |
| 1             | Simbolo de Apertura          | 2    | 2      |
| encousa       | Palabra Reservada EMPRESA    | 2    | 4      |
| 1             | Simbolo de Cierre            | 2    | 0      |
| municipalidad | Nombre de la empresa         | 2    | 13     |
| de            | Nombre de la empresa         | 2    | 27     |
| mixco         | Nombre de la empresa         | 2    | 30     |
| <             | Simbolo de Apertura          | 0    | 35     |
|               | Simbolo de fin de etiqueta   | 2    | 36     |
| (concorena    | Palabra Reservada EMPRESA    | 2    | 38     |
| 10            | Simbolo de Cierre            | 2    | 43     |
| 6             | Simbolo de Apertura          | 3    | 2      |
| fondo         | Palabra Reservada FONDO      | 3    | 4      |
| 2             | Simbolo de Cierre            | 3    | 17     |
| 6             | Simbolo de Apertura          | 4    | 3      |
| Terregrio     | Palabra Reservada TAMAA'O    | 4    | 5      |
| 6             | Simbolo de Cierre            | 4    | 10     |
| 10            | Simbolo de Apertura          | 5    | 4      |
| herizertal    | Palahra Reservada HORIZONTAL | 5    | 6      |
| 1.            | Simbolo de Cierre            | 8    | 14     |
| 400           | tamanio horizontal del fondo | 8    | 18     |
| 1             | Simbolo de Amertura          | 5    | 21     |
| 1             | Simbolo de fin de etimeta    | K    | 22     |
| berizental    | Palabra Reservada HORIZONTAL | 5    | 24     |
|               | Simbolo de Cierre            | 5    | 32     |
| 6             | Simbolo de Apertura          | 6    | 4      |
| vertical      | Palabra Reservada VERTICAL   | 6    | 6      |
| -             | Simbolo de Cierre            | 6    | 12     |
| 400           | famario vertical del fondo   | 6    | 16     |
| k             | Simbolo de America           | 8    | 19     |
|               | Simbolo de fin de etiqueta   | 8    | 120    |
|               | and a second second          | -    |        |

Errores Lexicos:

| **** | ******LISTA DE ERRORES LEXICOS****** |              |      |         |  |  |  |
|------|--------------------------------------|--------------|------|---------|--|--|--|
| #    | Lexema                               | Token        | Fila | Columna |  |  |  |
| 47   |                                      | ERROR LEXICO | 8    | 25      |  |  |  |
| 48   | 1                                    | ERROR LEXICO | 8    | 24      |  |  |  |
| 49   |                                      | ERROR LEXICO | 8    | 26      |  |  |  |
| 51   |                                      | ERROR LEXICO | 8    | 27      |  |  |  |
| 52   | #                                    | ERROR LEXICO | 8    | 26      |  |  |  |
| 53   |                                      | ERROR LEXICO | 8    | 28      |  |  |  |
| 54   | \$                                   | ERROR LEXICO | 8    | 27      |  |  |  |
| 55   |                                      | ERROR LEXICO | 8    | 29      |  |  |  |
| 56   | %                                    | ERROR LEXICO | 8    | 28      |  |  |  |
| 125  |                                      | ERROR LEXICO | 23   | 9       |  |  |  |
| 126  | \$                                   | ERROR LEXICO | 23   | 8       |  |  |  |
| 127  |                                      | ERROR LEXICO | 23   | 10      |  |  |  |
| 128  | %                                    | ERROR LEXICO | 23   | 9       |  |  |  |
| 162  |                                      | ERROR LEXICO | 30   | 9       |  |  |  |
| 163  | a                                    | ERROR LEXICO | 30   | 8       |  |  |  |

 Ayuda: En este menú sele mostraran las opciones Manual técnico, Manual de Usuario y Acerca de.

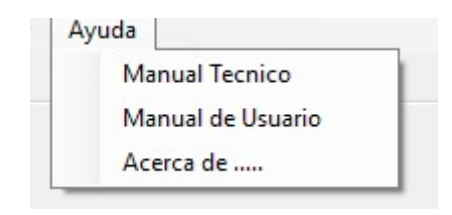

**4.1) Manual Técnico:** Se mostrarán un pseudocodigo, Diagramas y autómata determinista así como el código fuente. (solo para desarrolladores).

**4.2) Manual de Usuario:** Dara conocimiento a los usuarios de cómo funciona el programa.

**4.3)** Acerca de: Se mostrarán los datos del programador que desarrollo la aplicación.